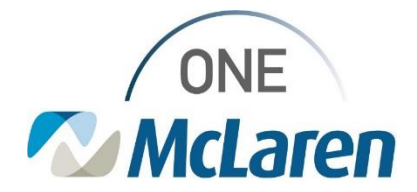

08/19/2022

### \*\*\*Attention 8/19/22\*\*\*

### **Education Reminder: Unknown Appointments in Schapptbooks**

When an order is placed for an appointment request and the performing location selected does not perform the appointment requested, these orders route to an Unknown Request List. This list is monitored by IT and IT identifies why it didn't route appropriately, fixes any build issues, identifies any provider education needs, and then if the order can be performed at the region selected, they move the request to that queue.

Users should disassociate the order from the request, create an adhoc appointment request for the appropriate appointment type and when they get to the orders tab, associate the existing order. A detailed description of how to do this is below.

#### Step 1: Disassociate the order from the appointment request

\*\*\*It is important to do this BEFORE cancelling the unknown appointment request. If you do not dissociate the order from the appointment request first the order will cancel when you cancel the appointment request. \*\*\*

To disassociate the order:

1. In the request queue, right click on the request and select Modify

| Nema ZZTEST DATIENT TUDE    | æ |    |     |      |    |        |                       |                 |                 |      |                    | HIN: 300001                              |
|-----------------------------|---|----|-----|------|----|--------|-----------------------|-----------------|-----------------|------|--------------------|------------------------------------------|
| Name. 22 TEST, PATIENT THRE |   |    |     |      |    |        |                       |                 |                 |      |                    | Age: 26 Year                             |
| Request List                | C | 0C | lso | Stat | hp | Action | Person Name           | Appointment Typ | e Earliest Date | Time | Orders             | Sc                                       |
| Inquity:                    |   |    |     |      |    | Book   | ZZTEST, PATIENT THREE | RESP Complete   | Confirm         | 0.14 | Pulmonary Function | on Test Complete with HgB corrected DLCO |
| Request by Person           |   |    |     |      |    |        |                       |                 | Contact         |      |                    |                                          |
| Person:                     | Ŀ |    |     |      |    |        |                       |                 | Modify          |      |                    |                                          |
| ZZTEST, PATIENT THREE       |   |    |     |      |    |        |                       |                 | Reschedule      |      |                    |                                          |
|                             |   |    |     |      |    |        |                       |                 | Hold            |      |                    |                                          |
|                             | - |    |     |      |    |        |                       |                 | Cancel          |      |                    |                                          |
|                             |   |    |     |      |    |        |                       |                 | No Show,        |      |                    |                                          |
|                             |   |    |     |      |    |        |                       |                 | Check In        |      |                    |                                          |
|                             |   |    |     |      |    |        |                       |                 | Check Out       |      |                    |                                          |

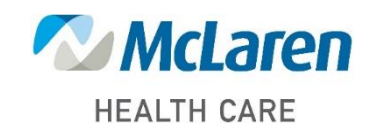

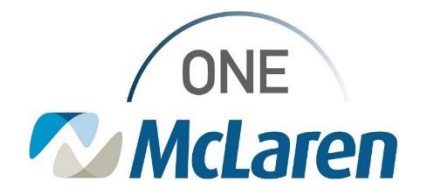

2. In the modify window, navigate to the Orders tab and on the order right click and select Disassociate

| me: ZZTEST, PA        | TIENT THREE                                                                                                    | Age: 26 Years                        | Sex: Female                                                   |           |  |  |  |  |  |
|-----------------------|----------------------------------------------------------------------------------------------------|--------------------------------------|---------------------------------------------------------------|-----------|--|--|--|--|--|
| ZZTEST, PATIENT THREE | General Summary Details Orders Guidelines Notification Conversation Summaries Itine                             | raries Locks Booking Notes           |                                                               |           |  |  |  |  |  |
|                       | ZZTEST. PATIENT THREE                                                                                           | Priority                             | Photty                                                        |           |  |  |  |  |  |
|                       | The second second second second second second second second second second second second second second second se |                                      |                                                               | 3         |  |  |  |  |  |
|                       | Pulmonary Function Test Complete with Hg8 corrected by CO.                                                      | *Requested Stat Date/Time            |                                                               |           |  |  |  |  |  |
|                       | Paste                                                                                                    | 10/12/2021                           | 🗢 🗸 1632                                                      | 1         |  |  |  |  |  |
|                       | Delete                                                                                                    | *PFT Reason:                         | Participant Annual Contraction                                |           |  |  |  |  |  |
|                       | Cancel                                                                                                    | Asthma                               |                                                               |           |  |  |  |  |  |
|                       | Associate                                                                                                    | Notes to Scheduler:                  |                                                               |           |  |  |  |  |  |
|                       | Disassociate                                                                                                    |                                      |                                                               |           |  |  |  |  |  |
|                       | Move                                                                                                    | *Order For Future Vist               |                                                               |           |  |  |  |  |  |
|                       |                                                                                                    | Yes                                  | Yes                                                           |           |  |  |  |  |  |
|                       |                                                                                                    | Research Account                     |                                                               |           |  |  |  |  |  |
|                       | Optional Search Existing Orders Privileges AOS Required                                                         |                                      |                                                               |           |  |  |  |  |  |
|                       | Butmonary Exortion Test Commiste                                                                                | *Scheduling Location                 |                                                               |           |  |  |  |  |  |
|                       | Pulmonary Function Test Complete with HgB corrected DLCO                                                        | LAN McLaren Greater Lansing Hospital |                                                               |           |  |  |  |  |  |
|                       |                                                                                                    | Frequency.                           |                                                               |           |  |  |  |  |  |
|                       |                                                                                                    | Dros                                 |                                                               |           |  |  |  |  |  |
|                       |                                                                                                    | Scheduling Instructions              |                                                               |           |  |  |  |  |  |
|                       |                                                                                                    | Damous Code                          |                                                               |           |  |  |  |  |  |
|                       |                                                                                                    | F33.2                                | fajor depressive disorder, recurrent severe without psycholic | c feature |  |  |  |  |  |

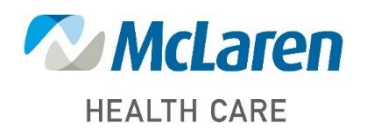

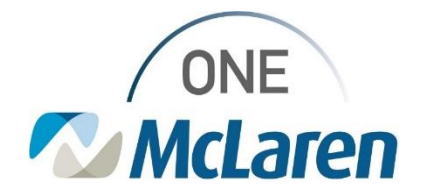

3. The Order Disassociation window will open warning you are disassociating the order from the appointment. Select OK.

| me: ZZTEST, PA                | TIENT THREE                                                                                                    |                           | MIN: 300001432.                      | Part 200001677130[[3000] 0008: 0008: 0008               |                 |  |  |
|-------------------------------|----------------------------------------------------------------------------------------------------|---------------------------|--------------------------------------|---------------------------------------------------------|-----------------|--|--|
| ZZTEST, PATIENT THREE         | General Summary Details Orders Guidelines Notification Conversatio                                                    | n Summaries 🛛 Itinerar    | ies Locks Booking Not                | Jex. remaie                                             |                 |  |  |
| Service PFT RESP Complete PFT | ZZTEST, PATIENT THREE                                                                                                 | Pronty:                   |                                      |                                                         |                 |  |  |
|                               | Pulmonary Function Test Complete with Hg8 corrected DLCO                                                              | *Requested Start Date/Tim | MC                                   | ~                                                       |                 |  |  |
|                               |                                                                                                    | 10/12/2021                | 1632                                 |                                                         |                 |  |  |
|                               |                                                                                                    | *PFT Reason:              |                                      |                                                         |                 |  |  |
|                               |                                                                                                    |                           | Asthma                               |                                                         | ~               |  |  |
|                               | Dutton to discontinue this ection<br>Show comments dialog only when<br>Costonal Search Existing Orders Phyleges Alive | on<br>required<br>Cel OK  | Guidelnes .                          |                                                         | 2               |  |  |
|                               |                                                                                                    |                           |                                      |                                                         |                 |  |  |
|                               | Putmonary Function Test Complete with HgB corrected DLCO                                                              |                           | LAN McLaren Greater Lansing Hospital |                                                         |                 |  |  |
|                               |                                                                                                    |                           | Frequency:                           |                                                         |                 |  |  |
|                               |                                                                                                    |                           | Dros                                 |                                                         |                 |  |  |
|                               |                                                                                                    | Scheduling Instructions:  |                                      |                                                         |                 |  |  |
|                               |                                                                                                    | Diagnosis Code:           |                                      |                                                         |                 |  |  |
|                               |                                                                                                    |                           | F33.2                                | Major depressive disorder, recurrent severe without pay | vchotic teature |  |  |

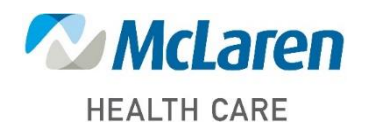

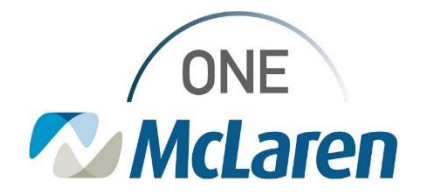

4. At this point the order is disassociated from the appointment request that is tied to the unknown appointment type. The order will now display under Existing Orders at the bottom. You can click Cancel to close the Modify window

| -                    |                                                                                           | MRN.  | 300001432341,[300001677138],[3000 | . DOB: 05/09/95 |  |
|----------------------|-------------------------------------------------------------------------------------------|-------|-----------------------------------|-----------------|--|
| ne: ZZTEST, PA       | TIENT THREE                                                                               | Age:  | 26 Years                          | Sex: Female     |  |
| ZZTEST, PATIENT THRE | General Summary Details Orders Guidelines Notification Conversation Summaries Itineraries | Locks | Booking Notes                     |                 |  |
|                      | ZZTEST, PATIENT THREE                                                                     |       |                                   |                 |  |
|                      |                                                                                           |       |                                   |                 |  |
|                      |                                                                                           |       |                                   |                 |  |
|                      |                                                                                           |       |                                   |                 |  |
|                      |                                                                                           |       |                                   |                 |  |
|                      | L                                                                                         |       |                                   |                 |  |
|                      | Optional Search Existing Orders Privileges AOS Required                                   |       |                                   |                 |  |
|                      | Notify Family                                                                             |       |                                   |                 |  |
|                      | Post Fail Orgoing Assessment<br>Post Fail Orgoing Assessment                              |       |                                   |                 |  |
|                      | Post Fall Orgona Assessment                                                               |       |                                   |                 |  |
|                      | Post Fall Ongoing Assessment                                                              |       |                                   |                 |  |
|                      | Post Fall Orgoing Assessment                                                              |       |                                   |                 |  |
|                      | Post Fall Orgoing Assessment                                                              |       |                                   |                 |  |
|                      | Post Fall Ongoing Assessment                                                              |       |                                   |                 |  |
|                      | Point Fail Ungoing Assessment  D descenary Exection Test Complete with MoB computed DLCO  |       |                                   |                 |  |
|                      | Puttonary Punction Test Complete with High Contected DLCO                                 |       |                                   |                 |  |

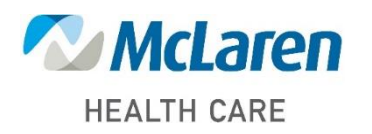

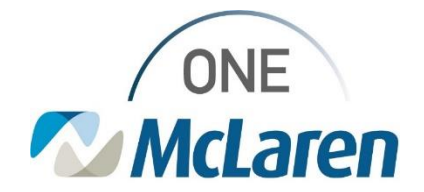

### Step 2: Cancel the existing appointment request

1. From the request list, right click and select Cancel Request

| Request List                                                      | C | OC | lso | Stat | Inp | Action | Person Name          | Appoint | tment Type                                                              | Earliest Date                    | Time | Orders | Sched |
|-------------------------------------------------------------------|---|----|-----|------|-----|--------|----------------------|---------|-------------------------------------------------------------------------|----------------------------------|------|--------|-------|
| Inquiry:<br>Request by Person<br>Person:<br>ZZTEST, PATIENT THREE |   |    |     |      |     | Book:  | ZZTEST, PATIENT THRE | ER      | Confirm<br>Contact<br>Modify<br>Reschedule<br>Hold<br>Cancel<br>No Show |                                  |      |        |       |
|                                                                   |   |    |     |      |     |        |                      |         | Check In<br>Check Out.<br>Patient Seer<br>Batch Resch                   | n<br>nedule                      |      |        |       |
|                                                                   |   |    |     |      |     |        |                      |         | Group Info.                                                             |                                  | -    |        |       |
|                                                                   |   |    |     |      |     |        |                      |         | Verify<br>Med Nec Cl                                                    | heck                             |      |        |       |
|                                                                   |   |    |     |      |     |        |                      |         | Lock<br>Unlock<br>Add New A                                             | ppointment                       |      |        |       |
|                                                                   |   |    |     |      |     |        |                      |         | Complete F<br>Modify Req<br>Move Requ<br>Cancel Req                     | Request<br>juest<br>iest<br>uest |      |        |       |
|                                                                   |   |    |     |      |     |        |                      |         | Schedule                                                                |                                  | -    |        |       |
|                                                                   |   |    |     |      |     |        |                      |         | Inquiry<br>Notification                                                 | >                                |      |        |       |
|                                                                   |   |    |     |      |     |        |                      |         | Superbill                                                               |                                  |      |        |       |
|                                                                   |   |    |     |      |     |        |                      |         | Person                                                                  | >                                | 1-   |        |       |
|                                                                   |   |    |     |      |     |        |                      |         | Link<br>Unlink                                                          | >                                |      |        |       |

2. Select a cancel reason and click OK. The appointment request tied to the unknown appointment type is now removed.

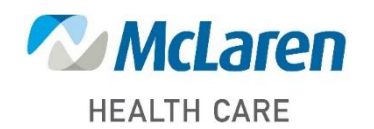

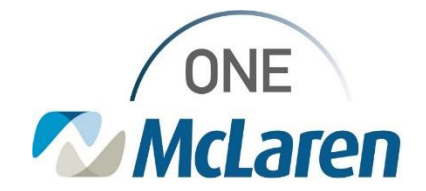

| Cancel                 |           |        |                                      |              |           |            |             |                  |             |                    |                         |                            |                    |            |
|------------------------|-----------|--------|--------------------------------------|--------------|-----------|------------|-------------|------------------|-------------|--------------------|-------------------------|----------------------------|--------------------|------------|
| ame: ZZTEST, PA        | TIENT     | THR    | EE                                   |              |           |            |             |                  | MRN<br>Age: | : 300001<br>26 Yea | 432341;[3000016771<br>1 | 38) (3000 D.O.B;<br>Sex: F | 05/09/95<br>'emale |            |
| ■ QZTEST. PATIENT THRE | General S | Summa  | ry Details Orders Gu                 | idelines Not | ification | Conversati | on Summarie | s Itineraries    | Locks       | Bookin             | g Notes                 |                            |                    |            |
|                        | Comments  |        |                                      |              |           |            |             |                  |             |                    |                         |                            |                    |            |
|                        | MRN FI    | IN NBR | Person Name<br>ZZTEST, PATIENT THREE | Pre-Reg Date | Reg Date  | Enc Type   | Med Service | Reason For Visit | Facility    | Building           | Nurse Unit              |                            |                    |            |
|                        |           |        |                                      |              |           |            |             |                  |             |                    |                         | View                       | Modify             | Canoni Enc |
|                        |           |        |                                      |              |           |            |             |                  |             |                    |                         |                            |                    |            |
|                        |           |        |                                      |              |           |            |             |                  |             |                    |                         |                            |                    |            |
| *                      |           |        |                                      |              |           |            |             |                  |             |                    |                         |                            |                    |            |
|                        |           |        |                                      |              |           |            |             |                  |             |                    |                         |                            | ОК                 | Can        |

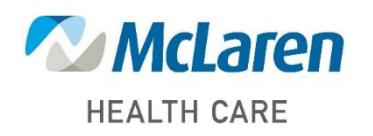

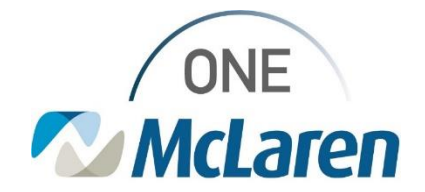

#### Step 3: Associate the order to a new appointment

- 1. In Scheduling Appointment Book, start to schedule a new appointment. Complete the scheduling questions and make sure to select that patient that the request was for.
- 2. Click Move.

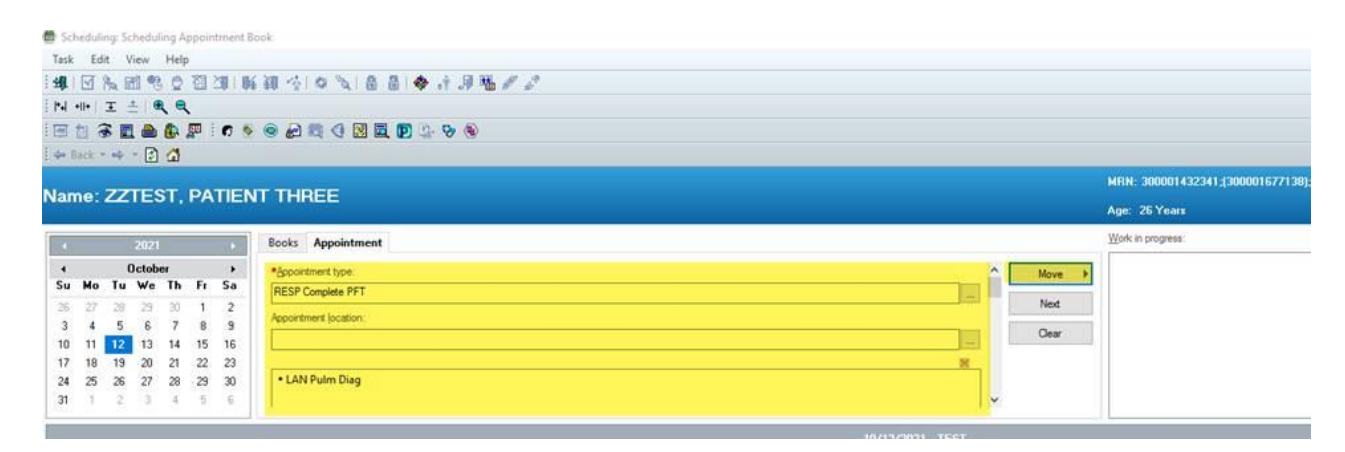

3. The Appointment Attributes window will open. Navigate to the Existing Orders tab, do not select the order under optional.

| Appointment Attributes  |                                                                                                    | 1 ×       |
|-------------------------|----------------------------------------------------------------------------------------------------|-----------|
| E CZTEST, PARIANT THREE | Details Orders Resource List Guidelines Appointment Eligibility           ZZTEST. PATIENT THREE                                                                                |           |
|                         | Optional Search Editing Orders Phylioges AOS Required<br>PUtricituation and Test Complete<br>Putricituation Net Complete<br>Putricituation Net Complete With HigB complete SND |           |
|                         |                                                                                                    | OK Carcel |

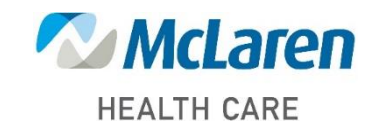

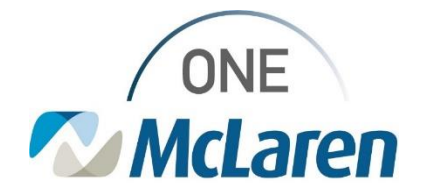

4. At the bottom of the list is the order that you disassociated. Double click that order.

| Appointment Attributes  |                                                                                                    | 1 × |
|-------------------------|----------------------------------------------------------------------------------------------------|-----|
| C ZZTEST, PATIENT THREE | Details Orders Resource List Guidelines Appointment Eligibility           ZZTEST, PATIENT THREE                                                                                                    |     |
|                         | Optional Search         Existing Orders         Phivleges         AOS         Required           Post Fail Assessment         Initiate Post-Fail Care Phase of Fail Prevention and Management IPOC         Not/Family         Initiate Post-Fail Care Phase of Fail Prevention and Management IPOC         Not/Family         Initiate Post-Fail Compose         Initiate Post Fail Ongoing Assessment         Initiate Post Fail Ongoing Assessment         Initiate Post |     |

- 5. The order will move to the top window indicating that it's been select/associated to the new appointment.
- 6. Click OK.

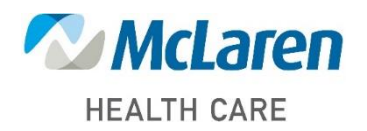

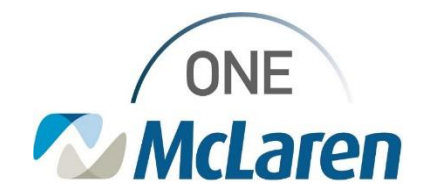

| RESP Complete PFT | Details Orders Resource List Guidelines Appointment Eligibility                                      |                                            |  |  |  |  |  |  |  |
|-------------------|----------------------------------------------------------------------------------------------------|--------------------------------------------|--|--|--|--|--|--|--|
|                   | ZZTEST, PATIENT THREE                                                                                | Phorty:                                    |  |  |  |  |  |  |  |
|                   |                                                                                                    | ×                                          |  |  |  |  |  |  |  |
|                   | Pulmonary Function Test Complete with HgB corrected DLCO                                             | Requested Start Date/Time:                 |  |  |  |  |  |  |  |
|                   |                                                                                                    | 10/12/2021                                 |  |  |  |  |  |  |  |
|                   |                                                                                                    | *PFT Reason:                               |  |  |  |  |  |  |  |
|                   |                                                                                                    | Aethma 🗸                                   |  |  |  |  |  |  |  |
|                   |                                                                                                    | Notes to Scheduler:                        |  |  |  |  |  |  |  |
|                   |                                                                                                    | Order For Future Visit                     |  |  |  |  |  |  |  |
|                   |                                                                                                    | Yes                                        |  |  |  |  |  |  |  |
|                   |                                                                                                    | Research Account:                          |  |  |  |  |  |  |  |
|                   |                                                                                                    | *Scheduling Location                       |  |  |  |  |  |  |  |
|                   | Optional Search Existing Orders Privileges AOS Required                                              | LAN McLaren Greater Lansing Hospital       |  |  |  |  |  |  |  |
|                   | CBC w Diff (M)                                                                                       | Frequency:                                 |  |  |  |  |  |  |  |
|                   | human papilomavirus vaccine                                                                          | Once                                       |  |  |  |  |  |  |  |
|                   | Blood Urea Ntrogen (M)<br>Patient is GBS Negative                                                    | Scheduling Instructions:                   |  |  |  |  |  |  |  |
|                   | sactuzumab govtecan + Sodium Chloride 0.5% 441 mL                                                    |                                            |  |  |  |  |  |  |  |
|                   | Sodium Chloride 0.9% 1,000 mL<br>insulin recular 100 unit (2 units/hr) + Sodium Chloride 0.9% 100 mL | Diagnosis Code                             |  |  |  |  |  |  |  |
|                   | Perpheral IV                                                                                         | A01.1 Paratyphoid fever A                  |  |  |  |  |  |  |  |
|                   | sodium chloride 0.9% inj Soln syringe 10 mL.                                                         | ÷ • ×                                      |  |  |  |  |  |  |  |
|                   | HYDROcodone-acetaminophen<br>andarsetron 4 ng Die Tab                                                | Paratyphoid fever A                        |  |  |  |  |  |  |  |
|                   | Post Fall Assessment                                                                                 |                                            |  |  |  |  |  |  |  |
|                   | Inflate Post-Fall Care Phase of Fall Prevention and Management IPOC                                  | Exam to be performed outside organization? |  |  |  |  |  |  |  |

7. At this point you can either schedule to patient or if you do not have them available to schedule you can select Request to place it back on your request list. If you select request, you should just need to click OK on the Request to Book window and it will populate back on your worklist.

| INTERT DATIES                                | NT THREE             |                                 | MRN: 300001432341;[380001677138];[3800014 | 1802223_(300001DON: 05/189/95 |
|----------------------------------------------|----------------------|---------------------------------|-------------------------------------------|-------------------------------|
| ame. 221EST, PATIEI                          |                      |                                 | Age: 25 Years                             | Sex: Female                   |
| < 2021 >                                     | Books Appointment    |                                 | Work in progress                          |                               |
| Cctober +                                    | · Apportment type    | A Move b                        | E D ZZTEST, PATIENT THREE                 | Schedule                      |
| Su Mo Tu We Th Fr Sa                         | RESP Complete PFT    |                                 |                                           | Coriere                       |
| 8 27 28 29 30 1 2                            | Apportment location: | Next                            | LAN Pulm Diag                             | Recur                         |
| 10 11 12 13 14 15 16                         |                      | Cear                            | SQ LAN Putm PFT 1, 2                      | Suggest                       |
| 17 18 19 20 21 22 23<br>24 25 26 27 28 29 30 | LAN Pulm Diag        | ×                               |                                           | Request                       |
| 31 1 2 3 4 5 0                               | 1                    |                                 |                                           | Inset                         |
|                                              |                      | 10/12/2021 - LAN Pulse PFT 1, 2 |                                           |                               |

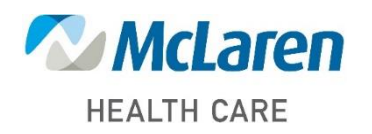

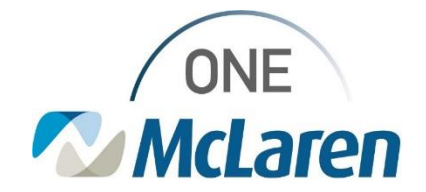

| e ZZTEST PA            | TIENT THREE                                                                                                    |              |              |                    |                    | MHN: 3000014     | 32341,1300001677138  | 13000.008:05/05/95 |     |
|------------------------|----------------------------------------------------------------------------------------------------|--------------|--------------|--------------------|--------------------|------------------|----------------------|--------------------|-----|
|                        |                                                                                                    |              |              |                    |                    | Age: 26 Years    | <u>H</u>             | Sex Female         |     |
| ZZTEST, PATIENT THRE   | Scheduling Criteria Summary Gener                                                                                                    | al Details C | Orders Guide | lines Notification | Conversation Summa | ries Eligibility | Booking Notes        |                    |     |
| - NG RESP Complete PF1 | Appointment Date<br>Requested date range.                                                                                                    |              |              | 10/12/2021         |                    |                  | 11/10/2021           |                    |     |
|                        | O Request in:                                                                                                    |              |              | 1                  | Days               | - From:          | 10/12/2021           |                    | 1   |
|                        | / Mon                                                                                                    | Tue          |              | Wed                | Thu                |                  | .Fe                  | Sat                | Sun |
|                        | Apportment Time                                                                                                    |              |              | [rann              |                    |                  | 1.00                 |                    |     |
|                        | ( ) Time range:                                                                                                    |              |              | 0000               |                    |                  | 1000                 |                    |     |
|                        | O Time restrictions:                                                                                                    |              |              | AM Only            |                    |                  |                      |                    |     |
|                        | Request List<br>Al request lists                                                                                                    |              |              |                    |                    | Selected request | leté .               |                    |     |
|                        |                                                                                                    |              |              |                    |                    | Greater Lansing  | g Central Scheduling |                    |     |
|                        |                                                                                                    |              |              |                    |                    |                  |                      |                    |     |
|                        |                                                                                                    |              |              |                    |                    |                  |                      |                    |     |
|                        |                                                                                                    |              |              |                    |                    | [                |                      |                    |     |
|                        |                                                                                                    |              |              |                    | -                  | 1                |                      |                    |     |
|                        |                                                                                                    |              |              |                    | Set Default        | 1                |                      |                    |     |
|                        |                                                                                                    |              |              |                    |                    |                  |                      |                    |     |
|                        |                                                                                                    |              |              |                    |                    |                  |                      |                    |     |
|                        |                                                                                                    |              |              |                    |                    |                  |                      |                    |     |
|                        | Show all                                                                                                    |              |              |                    |                    |                  |                      |                    |     |
| >                      | a state of the second second sec |              |              |                    |                    |                  |                      |                    |     |

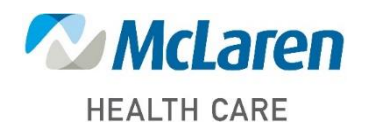